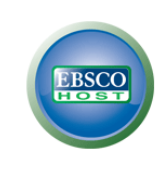

# **Political Science Complete**

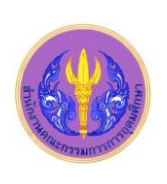

Political Science Complete (PSC) ในชุดฐานข้อมูล EBSCOhost มีเนื้อหาครอบคลุมด้าน law and legislation, comparative politics, political theory, international relations, humanitarian issues and non-governmental organizations. ให้ดัชนีและบทคัดย่อ มากกว่า 1,900 ชื่อเรื่อง มีเอกสารฉบับเต็มจากสำนักพิมพ์มากกว่า 500 แห่ง นอกจากนี้ยังให้ข้อมูลจากแหล่งต่างๆ คือ scholarly journals, recent reference works, professional conference papers, reference books, monographs, conference series, thesaurus คณะ รัฐศาสตร์ และ ศูนย์วิทยทรัพยากร ได้บอกรับฐาน PSC นี้ร่วมกันตั้งแต่เดือนพฤษภาคม 2553 เพื่อให้สมาชิกในประชาคมจุฬาฯ ใช้ร่วมกัน

## การเข้าใช้

จาก <u>http://www.car.chula.ac.th/curef-db/slist.html#social</u> เลือก Political Science Complete เพื่อเข้าสู่หน้าจอ ดังภาพ

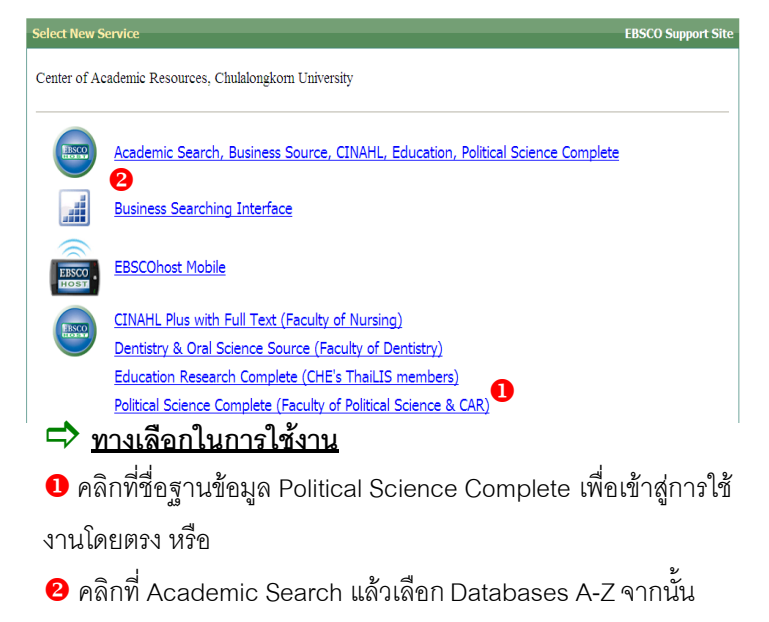

เลือกฐานข้อมูล Political Science Complete

# การค้นหาข้อมูล

สามารถค้นหาข้อมูลได้ 3 แบบ คือ Basic Search, Advanced Search และ Visual Search

Search Options 
 Basic Search 
 Advanced Search 
 Visual Search 
 Search History/Alerts

🗢 Basic Search สามารถพิมพ์คำค้นได้ 1 ช่องรับคำค้น

earching: Political Science Complete Choose Da

ดังภาพ

แล้วคลิกที่ Search

EBSCO

🖒 Advanced Search ใช้คำค้นได้มากกว่า 1 เขตข้อมูล

- 1 ช่องพิมพ์คำค้น เช่น "public administration"
- กำหนดรูปแบบการค้นหา เช่น ค้นหาโดย Boolean/Phrase
- 6 ตัวช่วยจำกัดการค้นหา เช่น
  - Library Holdings : เอกสารที่มีในห้องสมุด
  - Full Text : เอกสารฉบับเต็ม
  - PDF Full Text : เอกสารฉบับเต็มรูปแบบ PDF ไฟล์
  - Published Date from : ระบุช่วงเวลาที่ตีพิมพ์
- 9 คลิก Search เพื่อเริ่มทำการสืบค้น

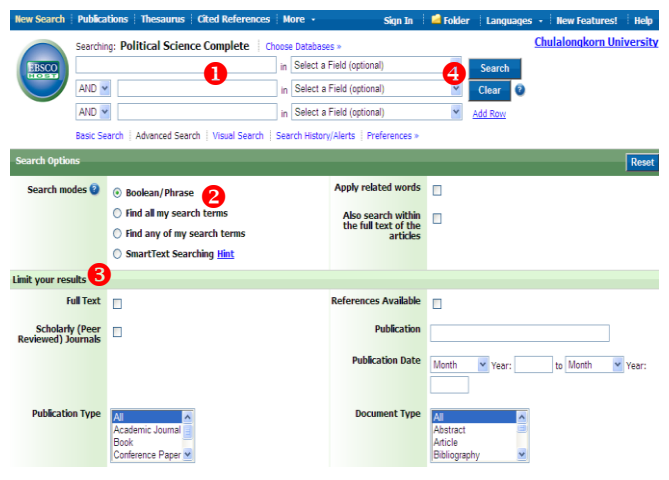

Visual Search แสดงผลลัพธ์ในลักษณะแผนภาพ ดังตัวอย่างที่ใช้คำค้น "country risk"

| Searching: Education Research Complete:   On<br> education<br> Advanced Search:   Visual Search:   + Search Halling (New          |                                                                                                    | Visual Search                                                                                                    |                                                                                                    | CHULALONGKORN US                                                                                                    |  |
|----------------------------------------------------------------------------------------------------|----------------------------------------------------------------------------------------------------|----------------------------------------------------------------------------------------------------|----------------------------------------------------------------------------------------------------|----------------------------------------------------------------------------------------------------|--|
| it your results: 🔲 Pul Text  <br>Group Results                                                                                    | References Available Hare Options =                                                                                                    | Fitter Besults by Date                                                                                                    | Display Style                                                                                                    | Balavares Key                                                                                                    |  |
| UCATIONAL technology<br>MPUTER-assisted instruction<br>UCATION<br>UCATION Cerricula<br>UCATIONAL innovations                      | COMPUTER-assisted instruction<br>STUDENTS<br>EDUCATION<br>TOUCATIONAL technology<br>DISTANCE education                                                                                | STUDENTS<br>EDUCATION<br>DISTANCE education<br>INFORMATION & communication<br>SHARED virtual environments<br>DISTA virtual environments                             | 3 Destalts (AU)<br>Technology and Higher Educati<br>Arcary Poiss<br>Jan L. 2009 Journal of Colleg<br>Baltestan, Research, Theory<br>Alstract Only | Collect Articles                                                                                                    |  |
| STRUCTIONAL systems ADEMIC achievement UDENTS CB based Instruction DULEGE students C Insults (1-3) commt, Gas Gas, speveness and. | ACADEMIC achievement<br>EDUCATION - Curricula<br>UNDERGRADUATES<br>DISTANCE education students<br>INTERNET in education<br>16 minutes (1-3)<br>Teatrokaya wat tigher Encement Text L. | POLICE apprentmini<br>CELLULAR telephones<br>POCKET computers<br>ONLINE data processing<br>Breated (AD)<br>Technologi and Higher Education: The Li-<br>monity frame |                                                                                                    | Title: Walk-hannel quirgere<br>Ba Sernative anness.     Date: Nov 2003     Jeannesi: Computers & Echarate     Austrace: Wang, Tan Hait     Alentere: Wang, Tan Hait     Alentere: Wang, Tan Hait     Alentere: Wang, an and gain     general die Ammanya     general die Ammanya     general die Ammanya     general die Ammanya |  |

#### การแสดงผลลัพธ์

ระบบจะแสดงผลดังนี

- แสดงจำนวนผลลัพธ์ที่พบ
- 😢 สามารถกำหนดผลลัพธ์ให้แคบลง เช่น ตาม Subject, Publication
- 8 สามารถจำกัดการค้นหาเพิ่มได้ เช่น Full Text , Peer Reviewed
- 4 การจัดเรียงผลลัพธ์ เช่น Date, Source, Relevance
- 🟮 🔝 RSS feed: แจ้งเตือนเมื่อมีข้อมูลใหม่ๆ ที่เกี่ยวกับคำค้นที่ใช้

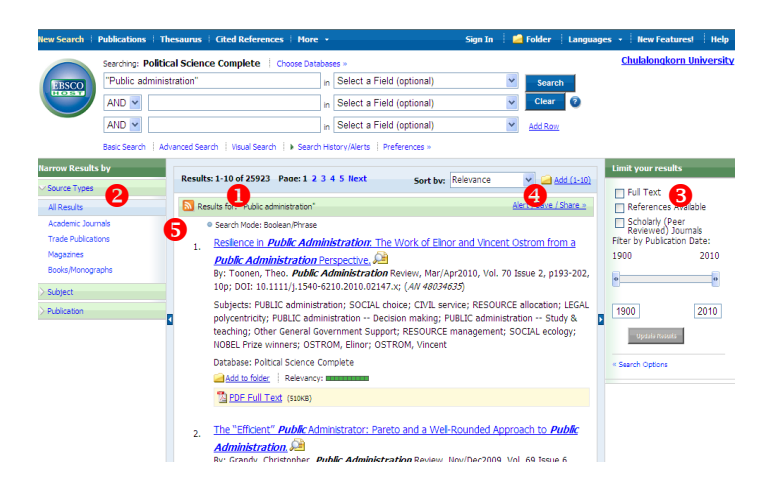

## การจัดการผลลัพธ์

| 4 1 of 1454 Return to Result List   Refine Search |                                                                                                    |  |  |  |  |  |  |
|---------------------------------------------------|----------------------------------------------------------------------------------------------------|--|--|--|--|--|--|
| Citation DF Full Text (510KB)                     |                                                                                                    |  |  |  |  |  |  |
| Title:                                            | Resilience in <i>Public Administration</i> . The Work of Elinor and Vincent Ostrom from a <i>Public Administration</i> Perspective.                                                                                                    |  |  |  |  |  |  |
| Authors:                                          | Toonen, Theo                                                                                                    |  |  |  |  |  |  |
| Source:                                           | Public Administration Review; Mar/Apr2010, Vol. 70 Issue 2, p193-202, 10p                                                                                                    |  |  |  |  |  |  |
| Document Type:                                    | Article                                                                                                    |  |  |  |  |  |  |
| Subject Terms:                                    | *EVBLIC administration *SOCIAL choice *CML service *CML service #ESSURCE allocation *LEGAL polycentricity *FUBLIC administration Decision making #FUBLIC administration Study & teaching RESOURCE management SOCIAL scology HOBEL Price winners |  |  |  |  |  |  |
|                                                   |                                                                                                    |  |  |  |  |  |  |

เมื่อเลือกรายการผลลัพธ์ที่ต้องการ จะพบกับทางเลือกดังนี้

- ❶ เมื่อต้องการสั่งพิมพ์ข้อมูลทางเครื่องพิมพ์ คลิกที่
- ย เมื่อต้องการส่งรายการสืบค้นไปยังอีเมล คลิกที่
- 😆 เมื่อต้องการบันทึกข้อมูล คลิกที่
- 4 เมื่อต้องการทำรายการบรรณานุกรม คลิกที่ [\_\_\_\_]
- เมื่อต้องการส่งรายการบรรณานุกรมไปยัง EndNote
   คลิกที่
- ๑ เมื่อต้องการเก็บรายการสืบค้นไว้ในแฟ้มข้อมูลบนฐาน
   คลิกที่
- 쥗 เมื่อต้องการเพิ่ม Note ให้กับบทความคลิกที่

➡ การนำรายการบรรณานุกรมเข้าสู่โปรแกรม EndNote
 การเลือกทีละรายการ: คลิกเลือกรายการผลลัพธ์ที่ต้องการ
 จากนั้นคลิกที่ปุ่ม → จากนั้นเลือก Direct Export to
 EndNote → Save
 การเลือกทีละหลายรายการ : ในหน้าแสดงผลลัพธ์รวม ให้
 คลิกที่ปุ่ม → Add to folder ของรายการที่ต้องการ จากนั้นที่
 หน้าจอด้านขวามือจะปรากฏทางเลือก Folder has items →
 คลิกที่ Go to: Folder View → คลิกเลือกรายการผลลัพธ์อีก

ครั้ง ➔ คลิกที่ปุ่ม 💽 แล้วเลือก Direct Export to EndNote ➔ Save

## ตัวอย่างเอก<mark>ส</mark>ารฉบับเต็ม

ตัวอย่างเอกสารฉบับเต็มรูปแบบ PDF ไฟล์จากการค้นแบบ Advance Search โดยใช้คำค้น "public administration" และ "public policy" ใช้บูลีน "and"

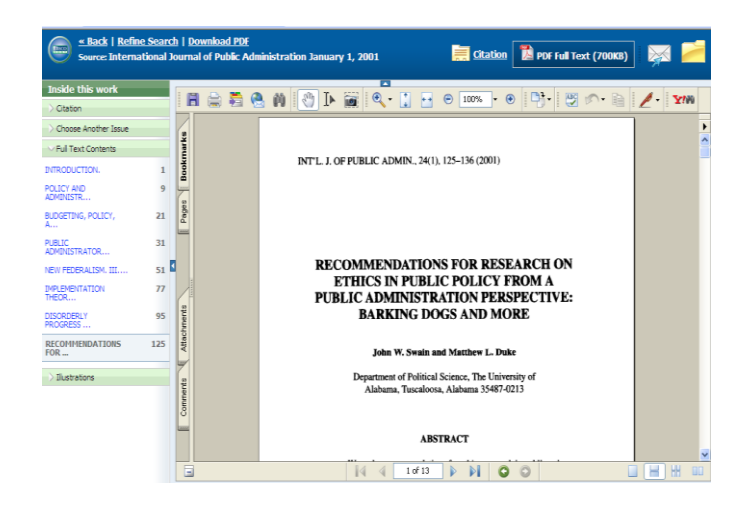

#### การออกจากระบบ

เมื่อต้องการออกจากระบบให้คลิกที่ Chulalongkorn University มุมขวาด้านบน จอภาพจะกลับมาที่เว็บเพจของ ศูนย์วิทย ทรัพยากร จุฬาฯ

| BSCOhost: Advanced Search          |                                    |                        | â • 🖬                    | 🔹 🌐 🔹 🔂 Page 🔹 🚫 Tools 🔹 |
|------------------------------------|------------------------------------|------------------------|--------------------------|--------------------------|
| Publications   Thesaurus   Cited F | leferences   More +                | Sign In 🛛 🔁 Folder 🗍 l | Languages 🔹 New Features | Ask-A-Librarian Help     |
| Searching: Political Science Comp  | lete Choose Databases »            |                        | (                        | Chulalongkorn University |
|                                    | in Selec                           | t a Field (optional)   | ✓ Search                 | $\smile$                 |
| AND ¥                              | in Selec                           | t a Field (optional)   | V Clear ?                |                          |
| AND 🖌                              | in Selec                           | t a Field (optional)   | Y Add Row                |                          |
| Basic Search Advanced Search Vis   | Jal Search 🛛 Search History/Alerts | Preferences »          |                          |                          |

้จัดทำโดย ปียธิดา ห่อประทุม ฝ่ายบริการช่วยก้นกว้าวิจัย ศูนย์วิทยทรัพยากร จุฬาฯ (ฉบับพิมพ์ครั้งที่ 1) พฤษภาคม 2553